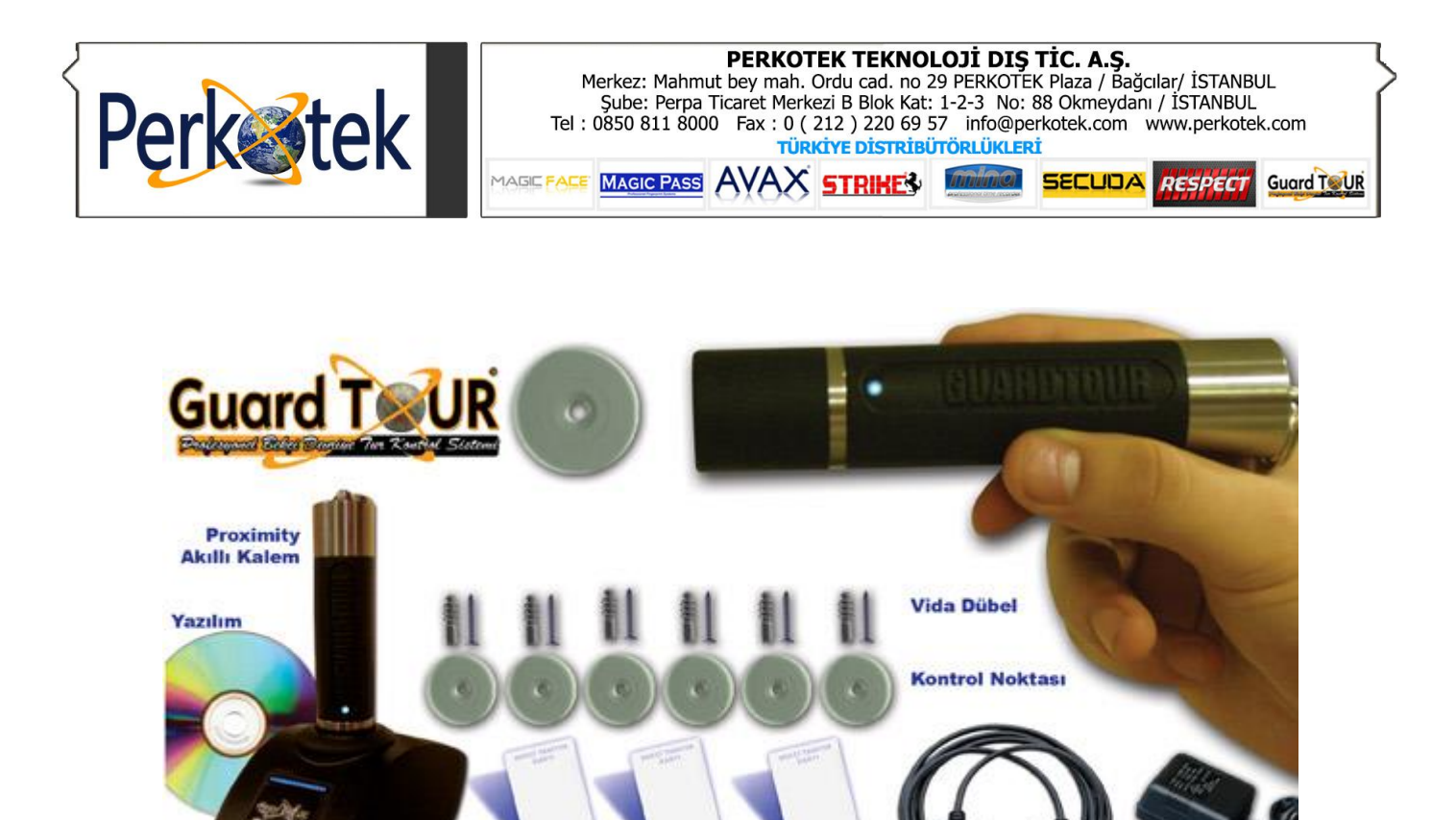

## Guard Tour Proximity Tur Kontrol Sistemi Kullanım Kılavuzu

Bekçi Tanırım Kartı

PC Bağlantı kablosu

Adaptör

Aktarım ve Şarj cihazı

Bu kılavuz Guard Tour bilgisayar bağlantısı ile program tanımlamalarına yönelik doğru çalışma alışkanlıkları konusunda bilgiler vermektedir.

PERPA Ticaret Merkezi B Blok 1., 2. ve 3.Kat No: 88 Okmeydanı / İstanbul / TÜRKIYE

🍠 🔸 90 212 320 74 80 (pbx)

+ 90 212 220 69 57

info@perkotek.com

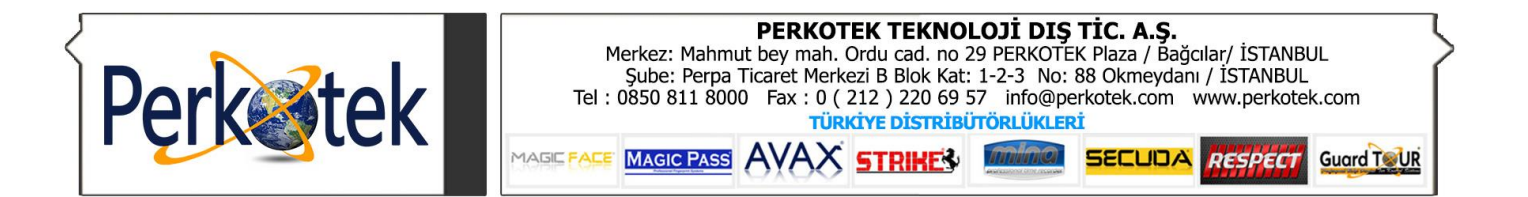

Cd'deki setup'u çalıştırın. Kurulumun sizi yönlendirmesiyle son'a kadar ilerleyip kurulumu tamamlayınız. Program desktop'a kısa yolunu oluşturacaktır. Programı ilk çalıştırdığınızda aşağıdaki ara yüz açılacaktır.

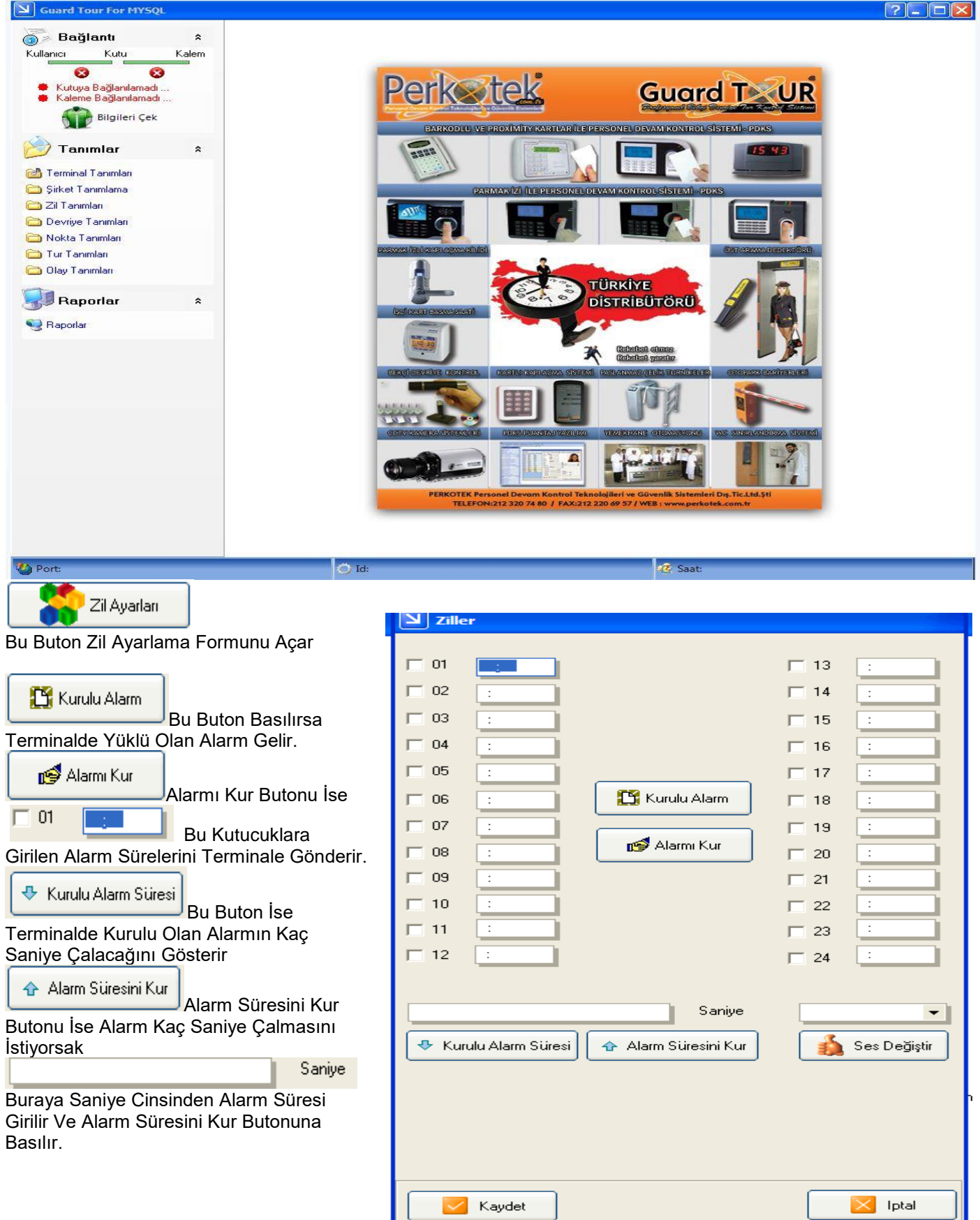

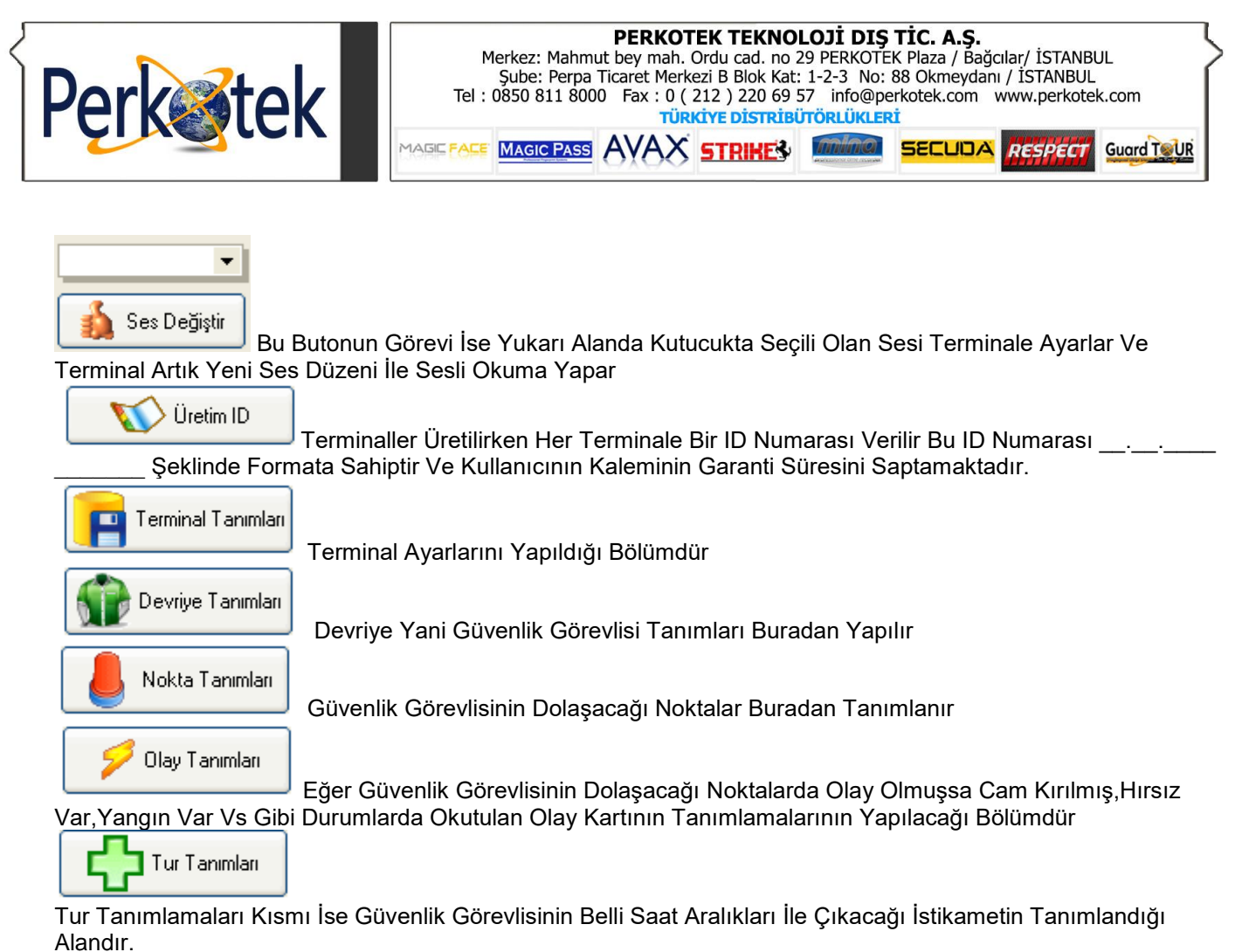

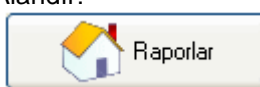

Raporlar Kısmı Verilerin Alındığı Ve Gözlendiği Ve Yazdırıldığı Kısımdır

## <u>Devriye Tanımları</u>

| Devriye Tanımlan | na Formu   | ?-02 |
|------------------|------------|------|
|                  |            |      |
| Kayıtno:         |            |      |
| Adı:             |            | ~    |
| Soyadı:          |            | ×    |
| Kartno:          |            |      |
| Resim:           |            |      |
|                  |            |      |
|                  |            |      |
|                  | + = • ~ ×  |      |
| di               | 🛆 💌 Soyadı |      |
|                  |            |      |
|                  |            |      |
|                  |            |      |
|                  |            |      |
|                  |            |      |
|                  |            |      |
|                  |            |      |
|                  |            |      |
|                  |            |      |
|                  |            |      |

Bu Alanda Yapılacak işlemler 1-İlk Önce +(Ekle) Tuşuna Basılır 2-Adı ve Soyadı Doldurulur

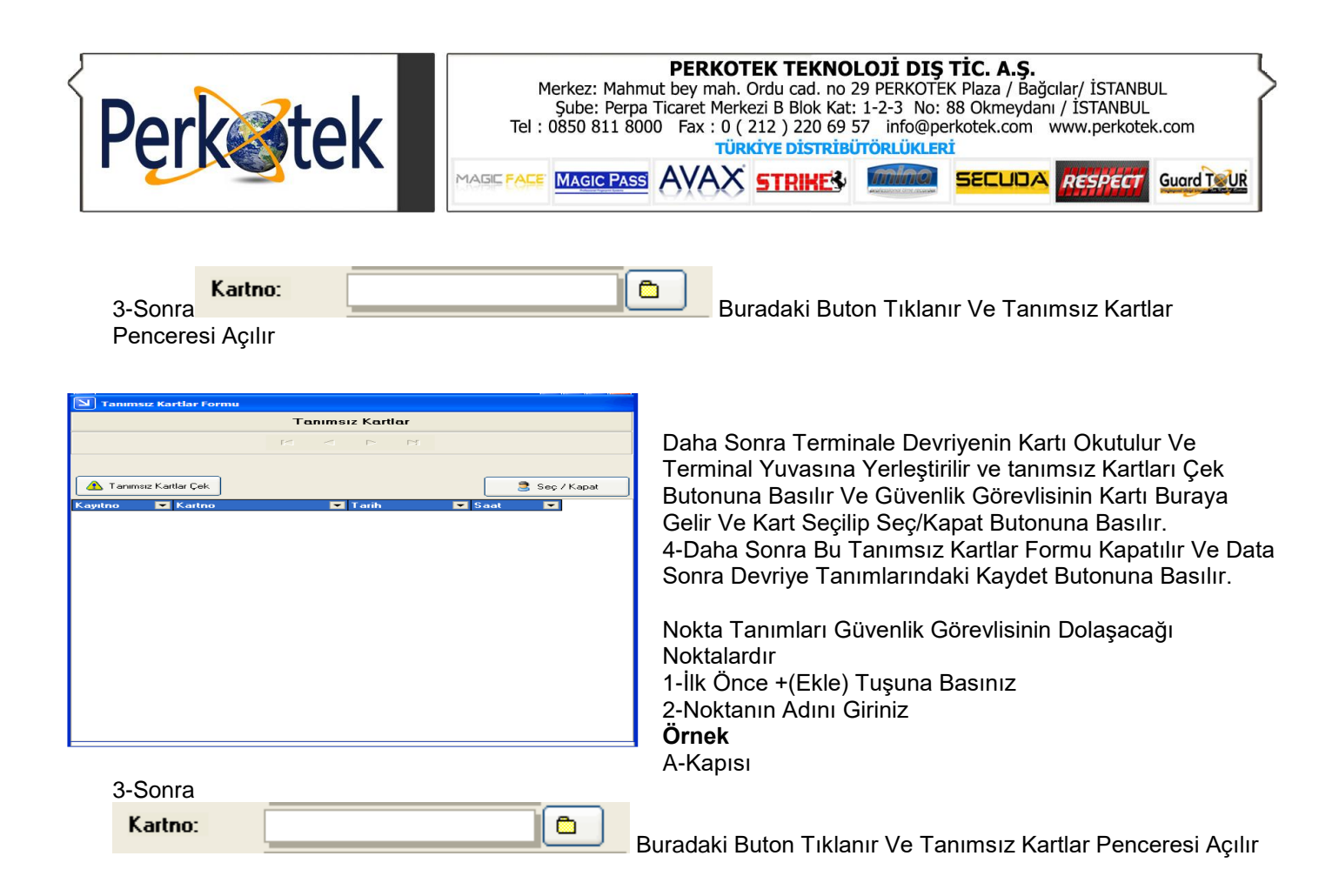

| kta Tanımlama Fo | rmu       | ? |
|------------------|-----------|---|
|                  |           |   |
| Kayıtno:         |           |   |
| Adı:             |           |   |
| Kartno:          |           |   |
|                  | + = 🔺 🛷 🕺 |   |
|                  |           |   |
|                  |           |   |
|                  |           |   |
|                  |           |   |
|                  |           |   |
|                  |           |   |
|                  |           |   |
|                  |           |   |
|                  |           |   |
|                  |           |   |
|                  |           |   |
|                  |           |   |
|                  |           |   |
|                  |           |   |
|                  |           |   |
|                  |           |   |
|                  |           |   |
|                  |           |   |
|                  |           |   |
|                  |           |   |
|                  |           |   |
|                  |           |   |
|                  |           |   |
|                  |           |   |
|                  |           |   |
|                  |           |   |
|                  |           |   |
|                  |           |   |
|                  |           |   |

Daha Sonra Terminale Noktalar Okutulur Ve Terminal Yuvasına Yerleştirilir Ve Tanımsız Kartları Çek Butonuna Basılır Ve Noktalar Buraya Gelir Ve Kart Seçilip Seç/Kapat Butonuna Basılır.

4-Daha Sonra Bu Tanımsız Kartlar Formu Kapatılır Ve Data Sonra Nokta Tanımlarındaki Kaydet Butonuna Basılır.

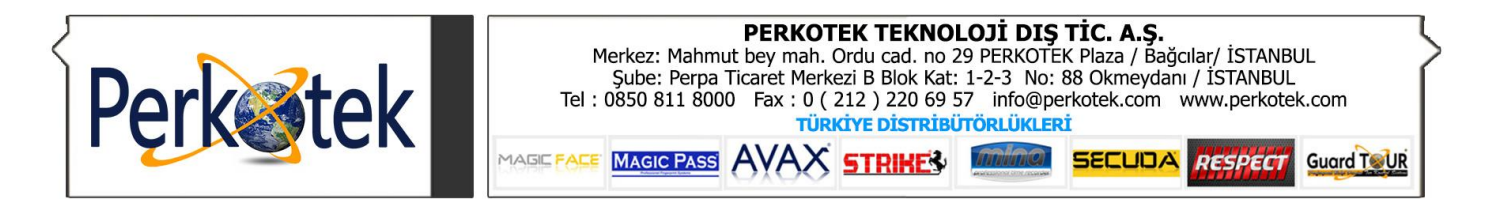

| 🗵 Tur Tanımlama                                                   |                  |                            |
|-------------------------------------------------------------------|------------------|----------------------------|
|                                                                   |                  |                            |
| Tanımlar Tur Saatleri<br>Kayıtno:                                 | Tanımlı Noktalar | Tura Dahil Edilen Noktalar |
| Tolerans Tur Süresi<br>Erken En Az :<br>Geç Nokta Sayısı<br>En Az | Nokta            | Sırano Vokta               |
| 🗹 Noktalar Sıralı Dolaşılsın 🔸 🦟 🛠                                |                  |                            |

1-Önce +(Ekle Tuşuna Basınız)

2-Daha Sonra Adı Hanesini Giriniz (Bu Turun Adıdır Örnek=Gece Turu)

3- Tolerans Hanesi

Erken ve Geç Anlamı Tur Saatlerine Gireceğimiz Saatlerin Toleransıdır Örnak

| Omer       |       |
|------------|-------|
| Tur Saati: | 18:00 |
| Erkene :   | 5     |
| Geç:       | 6     |

O zaman Güvenlik Görevlisi Kendi Kartını 17:55 ile 18:06 Arasında Okutmalıdır Yoksa Tur Geçerli Olmayacaktır 4-Tur Süresi Hanesi

En Az Ve En Fazla Anlamı Turu En Erken Veya En Fazla Tamamlama Aralığıdır

| Ornek      |       |
|------------|-------|
| Tur Saati: | 18:00 |
| En Az :    | 00:30 |
| En Fazla : | 01:00 |
|            |       |

O Zaman Güvenlik Görevlisi Bu Turu En Erken 18:30 Tamamlamalıdır Aksi Halde

| Amount of the second second seco |                  |               | ιμιταμ  |
|----------------------------------------------------------------------------------------------------|------------------|---------------|---------|
| Tanımsız Kartlar Formu                                                                                                    |                  |               | Bu Turu |
|                                                                                                    | Tanımsız Kartlar |               | Kadar E |
|                                                                                                    |                  |               | 5-Nokta |
|                                                                                                    |                  |               | Tura Da |
|                                                                                                    |                  |               | Önek    |
| 🛕 Tanımsız Kartlar Çek                                                                                                    |                  | 💐 Seç / Kapat |         |
| Kayıtno 💌 Kartno                                                                                                    | 🔽 Tarih          | Saat 💌        | EN AZ:  |
|                                                                                                    |                  |               |         |
|                                                                                                    |                  |               |         |
|                                                                                                    |                  |               |         |
|                                                                                                    |                  |               |         |
|                                                                                                    |                  |               |         |
|                                                                                                    |                  |               |         |
|                                                                                                    |                  |               |         |
|                                                                                                    |                  |               |         |
|                                                                                                    |                  |               |         |
|                                                                                                    |                  |               |         |
|                                                                                                    |                  |               |         |
|                                                                                                    |                  |               |         |
|                                                                                                    |                  |               |         |
|                                                                                                    |                  |               |         |
|                                                                                                    |                  |               |         |
|                                                                                                    |                  |               |         |

Tur Raporunda Eksik Süre Verir.Ayrıca Güvenlik Görevlisi En Fazla 19:00'a itirmelidir yoksa Tur Raporunda Fazla Süre Verir Sayısı Hanesi hil Edilen Noktaların Sayısını Belirtir.

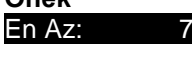

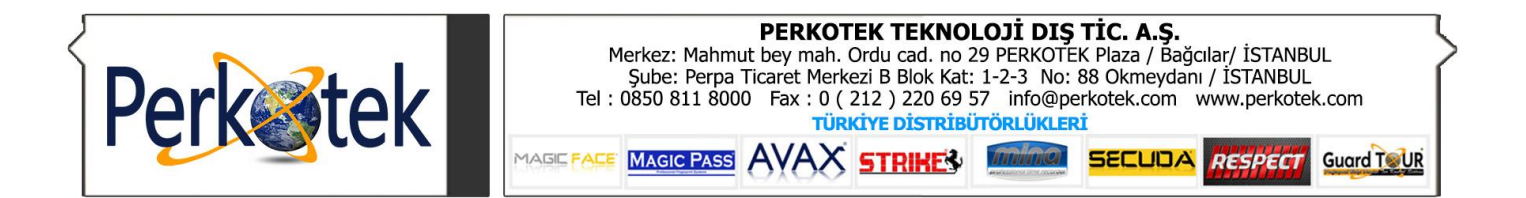

1

Dersek O zaman Tura Dahil Edilen Noktalar Hanesine 7 Kayıt Açar

| Tanımlar Tur Saatleri | Sonra Butonuna Basarak Soldaki Noktaları 7<br>Tane Oluşturduğumuz Tura Dahil Edilen Noktalar<br>Hanesine Aktarıyoruz.<br>5-Tur Saatleri<br>+(Ekle) Tuşuna Basarak Saat Girip Kaydet Deriz |
|-----------------------|----------------------------------------------------------------------------------------------------|
| Saat A V              | +(Ekle) Saat=18:00 Kaydet<br>+(Ekle) Saat=19:00 Kaydet<br>+(Ekle) Saat=20:00 Kaydet<br>Dediğimiz Zaman Turun Geçerli Olduğu Saatler<br>Girilmiş Olur                                      |
|                       | Tanımlar  Tur Saatleri    Kayıtno:                                                                                                    |
|                       | Geç En Fazla :<br>Nokta Sayısı<br>En Az                                                                                                    |
|                       | 🗹 Noktalar Sıralı Dolaşılsın 🔸 🦟 🔨 🛠                                                                                                    |

## 6-Tekrar

Sekmesine Gelinir Ve Kaydet Tuşuna Basılır

| Kayıtno: |   |  |
|----------|---|--|
| Adı:     |   |  |
| Kartno:  |   |  |
|          | + |  |
|          |   |  |
|          |   |  |
|          |   |  |
|          |   |  |
|          |   |  |
|          |   |  |
|          |   |  |
|          |   |  |
|          |   |  |
|          |   |  |
|          |   |  |
|          |   |  |
|          |   |  |
|          |   |  |
|          |   |  |
|          |   |  |
|          |   |  |
|          |   |  |
|          |   |  |
|          |   |  |

## Olay Tanımları O Noktada Meydana Gelen Olay(Vukuat) Tanımlamalarıdır. 1-İlk Önce +(Ekle) Tuşuna Basınız 2-Olay Adını Giriniz **Örnek** Cam Kırık 3-Sonra

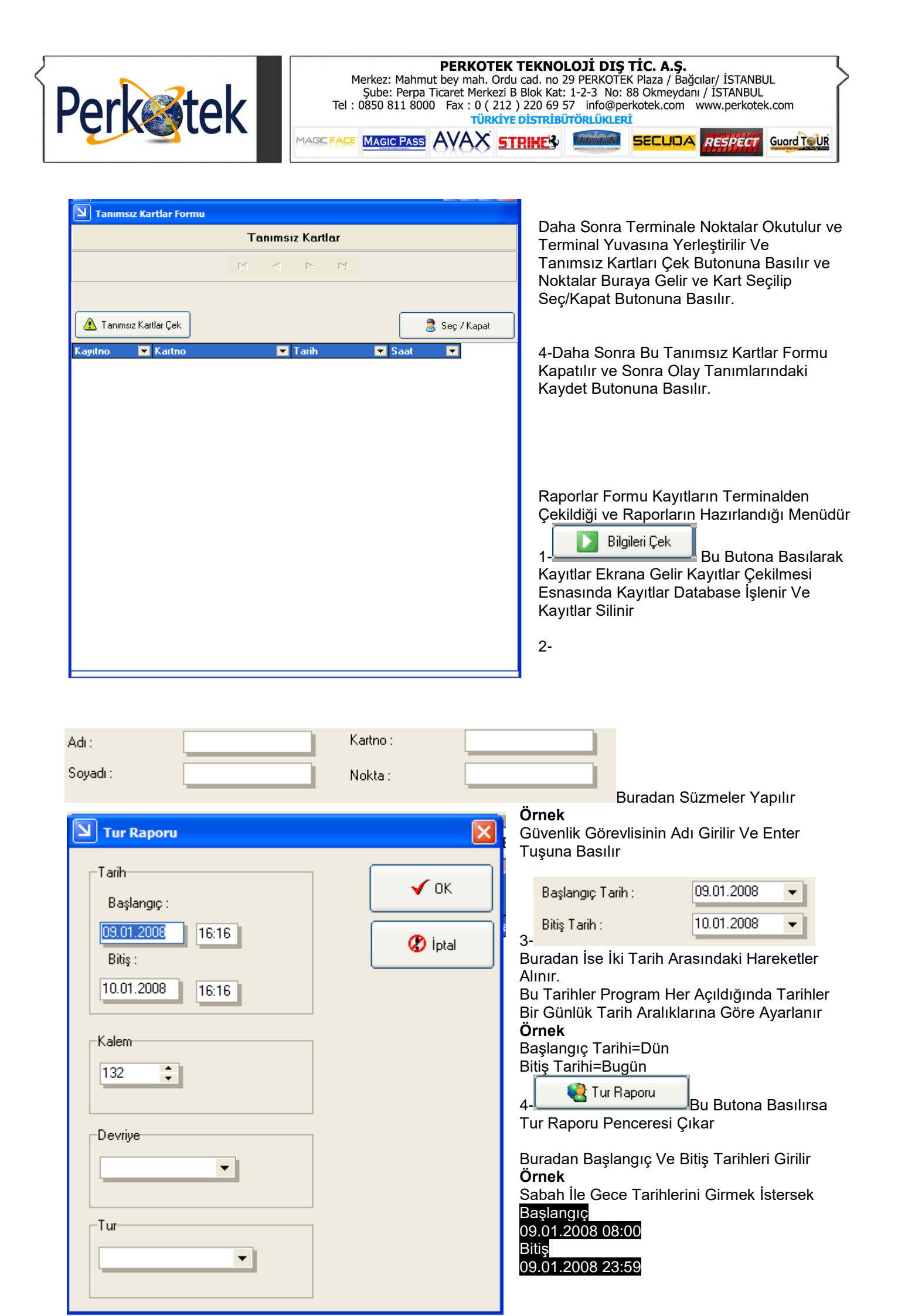

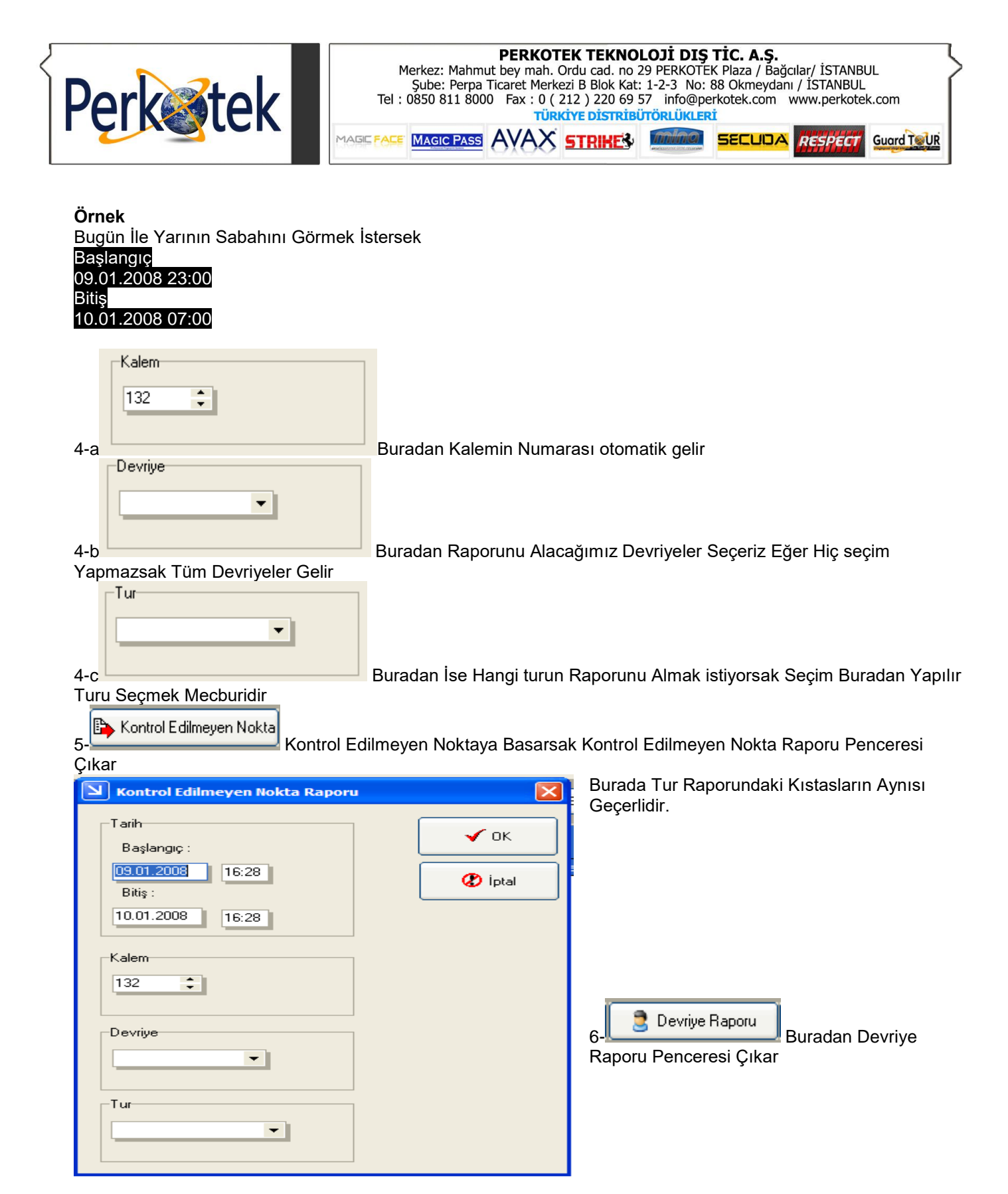

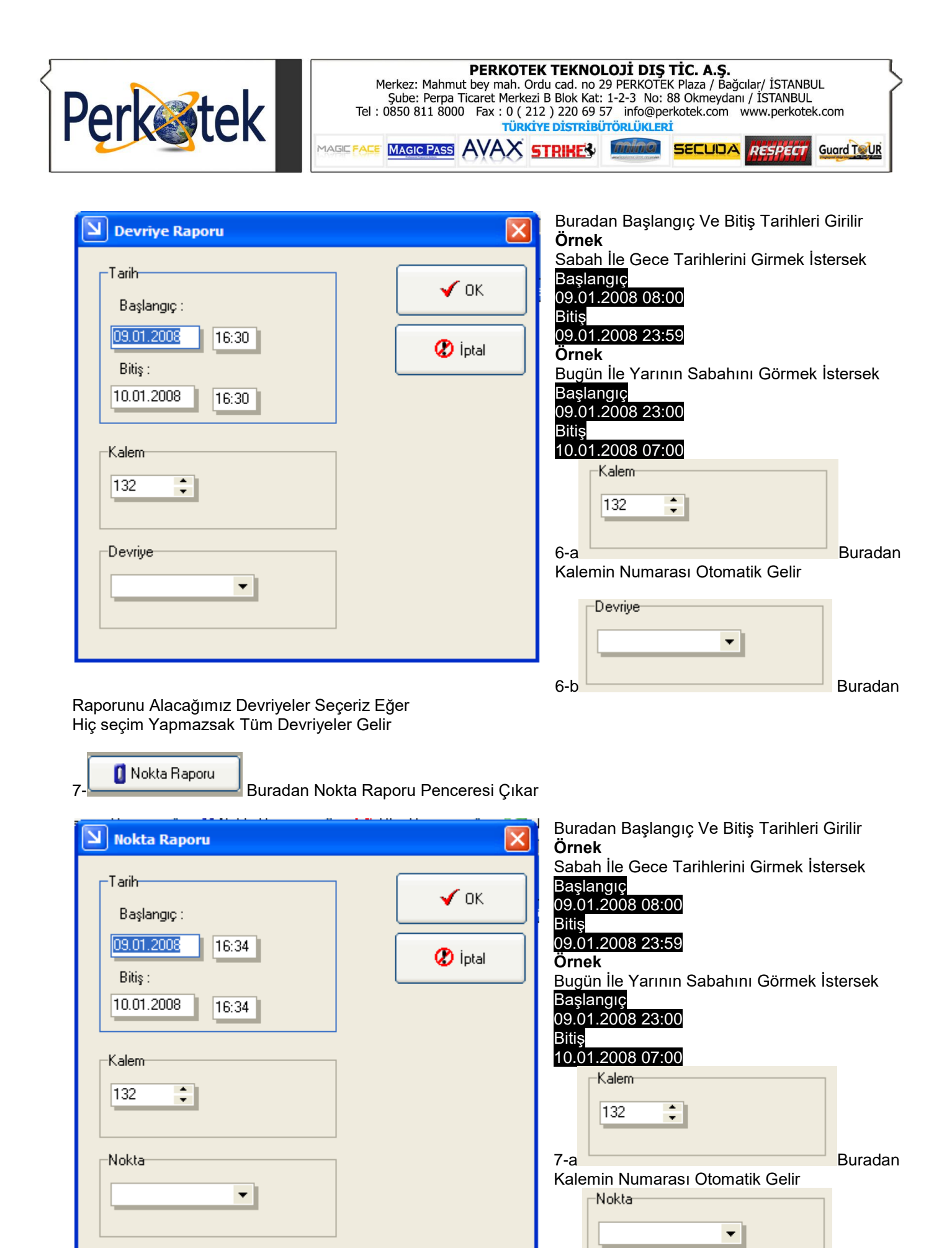

Hangi Noktaların Raporunu Almak İstersek Seçme Yaparız Eğer Hiç Seçme Yapılmazsa Tüm Noktaların Raporunu Verir.

7-b

Buradan

| Perkostek                                                                                                    | PERKOTEK TEKNOLOJI DIŞ TİC. A.Ş.      Merkez: Mahmut bey mah. Ordu cad. no 29 PERKOTEK Plaza / Bağcılar/ İSTANBUL      Şube: Perpa Ticaret Merkezi B Blok Kat: 1-2-3 No: 88 Okmeydanı / İSTANBUL      Tel : 0850 811 8000 Fax : 0 ( 212 ) 220 69 57 info@perkotek.com      Tel : 0850 811 8000 Fax : 0 ( 212 ) 220 69 57 info@perkotek.com      Tel : 0850 811 8000 Fax : 0 ( 212 ) 220 69 57 info@perkotek.com      Tel : 0850 811 8000 Fax : 0 ( 212 ) 220 69 57 info@perkotek.com      Tel : 0850 811 8000 Fax : 0 ( 212 ) 220 69 57 info@perkotek.com      Türkiye Distributori      MAGIC FACE      MAGIC FACE      MAGIC FACE                                                                                                    |
|----------------------------------------------------------------------------------------------------|----------------------------------------------------------------------------------------------------|
| Volay Raporu        Tarih        Başlangıç :        09.01.2008        16:39        Bitiş :        10.01.2008        16:39        Kalem        132 | Image: Constraint of the constraint of the constraint |
| Kalemin Numarası Otomatik Ge                                                                                                    | Buradan                                                                                                    |

8-b Buradan Raporunu Alacağımız Devriyeler Seçeriz Eğer Hiç seçim Yapmazsak Tüm Devriyeler Gelir

"Sorularınız için Call Center'ımızı arayabilirsiniz."